## 第103回ライオンズクラブ国際協会バーチャル国際大会代議員登録について

2021.2.25

- 代議員登録手続きは、国際理事会方針に定める通り、クラブ幹事が各クラブにおいてその手続きを行います。第103回国際大会については、この手続きは MyLCI上で、クラブ 幹事が行うことができます。クラブ業務担当者、地区・複合地区業務担当者も、クラブ 幹事に代わりこの手続きをクラブのために行うことが可能です。 他の用紙等での手続きはできませんのでご注意ください。
- 2. 代議員指定の手続きは、MyLCI にログインし、「大会」のタブから行うことができま す。第 103 回大会の手続きは、米国時間 3 月 1 日 (月)より公開となります。

| AAA             | English Deutsch                        | e Español Franç        | ais Italiano            | Português             | Suomi             | Svenska                                        | हिंदी                                                                  | 日本語                                      |                            |  |  |
|-----------------|----------------------------------------|------------------------|-------------------------|-----------------------|-------------------|------------------------------------------------|------------------------------------------------------------------------|------------------------------------------|----------------------------|--|--|
| ライオン・アカウント      | に戻る                                    |                        |                         |                       |                   |                                                |                                                                        |                                          |                            |  |  |
| 国際本部職員- Admin Y | OSHIKO MERZ                            |                        |                         |                       |                   |                                                |                                                                        |                                          | プロ                         |  |  |
| Myl             | _CI                                    |                        |                         |                       |                   |                                                |                                                                        |                                          |                            |  |  |
| ホーム レオクラブ 👻     | ライオンズクラブ 👻 地口                          | ☑ ▼ 復合地区 ▼             | エリア 🗸                   | 会則地域 🗸                |                   |                                                |                                                                        |                                          |                            |  |  |
| LCI/LCIF (1)    | 会員                                     |                        |                         |                       |                   |                                                |                                                                        |                                          |                            |  |  |
| 🐠 ホーム           | クラブ情報<br>役員                            |                        |                         |                       |                   |                                                |                                                                        |                                          |                            |  |  |
| 私のタスク           | 大会                                     | クラブ                    |                         |                       |                   | 私の                                             | 情報                                                                     |                                          |                            |  |  |
| 会員を表示           | 会計計算書/国際会費<br>新クラブ申請                   | ステータス<br>新規結成          |                         |                       | クラフ<br>106        | 2017<br>3 YO                                   | ' <b>- 2021</b><br>Shiko i                                             | 国際本部職<br>MERZ (338                       | <b>員- Adr</b><br>2959)     |  |  |
| 役員を表示           | アクティビティ                                | ステータスクオ<br>解散          |                         |                       | 163<br>48         | 5 <b>会員</b><br>9 100                           | 会員連絡先住所<br>100-0011                                                    |                                          |                            |  |  |
| 会計計算書を表示        | 主要アクティビティ                              | 保留中<br>提出済み申           | 保留中<br>提出済み申請書 75       |                       |                   |                                                | TO<br>Chiyoda-ku                                                       |                                          |                            |  |  |
| アクティビティを表示      |                                        | 承認済み申<br>入力済み申         | 承認済み申請書<br>入力済み申請書      |                       |                   | 5 LIC<br>0 0 0 0 0 0 0 0 0 0 0 0 0 0 0 0 0 0 0 | LIONS CLUBS INTERN<br>OSEAL Coordinating Of<br>1-3-1 Uchisaiwaicho, SA |                                          |                            |  |  |
| レオクラブを表示        | テーダのダワンロード<br>会員カード                    | :                      | 現クラブ                    | 50006                 |                   | 1-5<br>役員<br>100                               | -1 Octils<br>連絡先伯<br>)-0011                                            | aiwaicho, c<br>E所                        |                            |  |  |
|                 |                                        |                        |                         |                       |                   | TO<br>Chi<br>LIC<br>OS<br>1-3                  | yoda-ku<br>INS CLU<br>EAL Coo<br>-1 Uchis                              | IBS INTER<br>ordinating C<br>aiwaicho, S | NATION<br>Office<br>SAIWAI |  |  |
| 会員数             | 統計更新2021/02/25 0:0                     | アクティビティ                |                         |                       | _                 | 私の                                             | 役員                                                                     |                                          |                            |  |  |
| 開始時             | <b>今月  今年度</b><br>1,414,808  1,354,426 | お知らせ: MyL<br>2019年度で終了 | CI によるアクラ<br>します。2019-1 | ティビティ報告に<br>2020年度のアク | t、 2018-<br>ティビティ | Dire                                           | ctory Sta                                                              | ff Listing                               |                            |  |  |

3. 大会の画面から第 103 回国際大会の代議員選択をクリックすると、下のような画面が開きま

す。

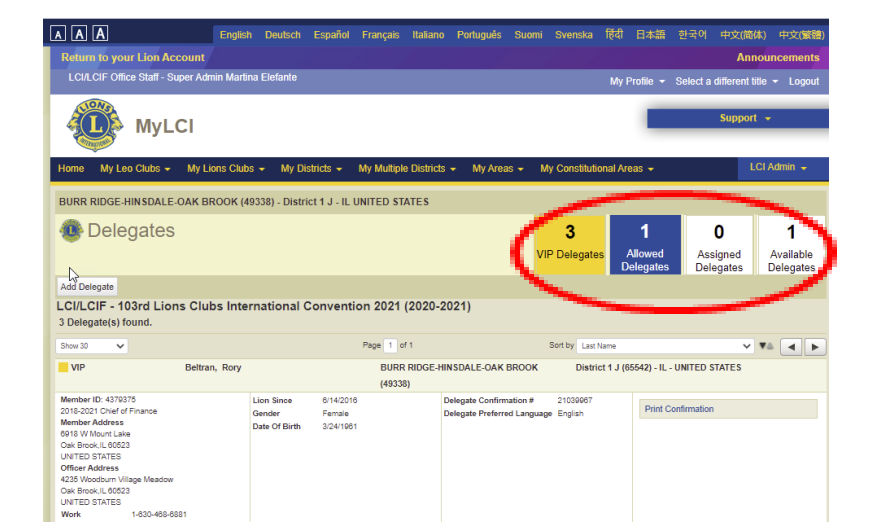

| MyLCI                                       |         | サポートセンター →  |               |             |              |  |  |
|---------------------------------------------|---------|-------------|---------------|-------------|--------------|--|--|
| ホーム レオクラブ ▼ ライオンズクラブ ▼ 地区 ▼ 複合地区 ▼ エリア ▼    | 会 」地域 ▼ | LCI Admin 👻 |               |             |              |  |  |
| AABENRAA (20252) - District 106 C - DENMARK |         |             |               |             |              |  |  |
| 🐠 代議員                                       | Ι.      | 0           | 1             | 0           | 1            |  |  |
|                                             |         | VIP 代議員     | クラブ割当代<br>議員数 | 任命済み代議<br>員 | 任命可能な代<br>議員 |  |  |

4. 代議員を指定する(Assign a delegate)をクリックすると、下のような画面が開きます。

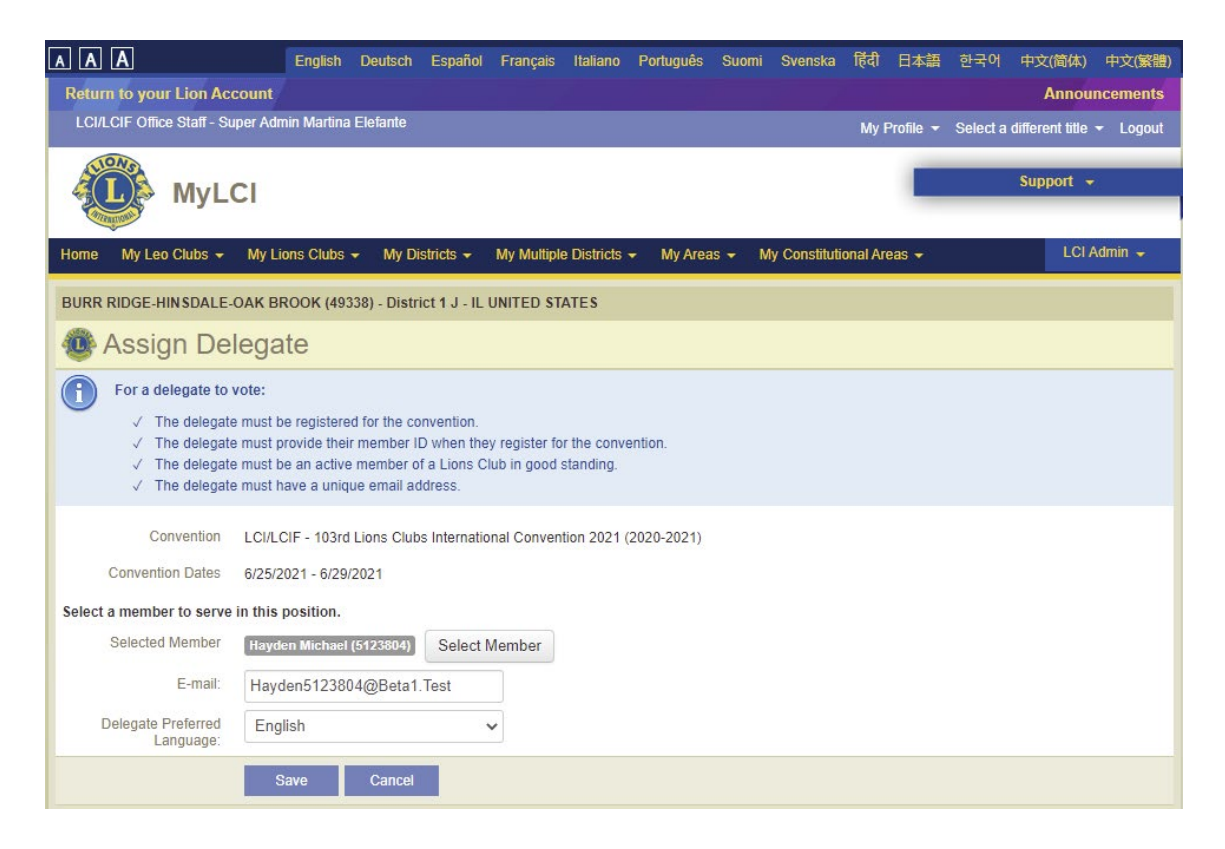

ここで代議員になる会員を選び、その会員の固有のEメールアドレスを入力し、言語を選択し てください。ここで入力するEメールアドレスは、その会員の MyLCI のアドレスや国際協会へ の登録と一致している必要はありませんが、投票の案内メールはこのアドレスに届き、本人確 認に使用されますので、必ず確実に受け取ることができるEメールアドレスを正確に入力して ください。 5. 手続きが完了しますと、上記4のステップで入力した E メールアドレスに確認メールが届き ます。また、MyLCIの代議員のページから、下のような「確認書を印刷」することができま す。

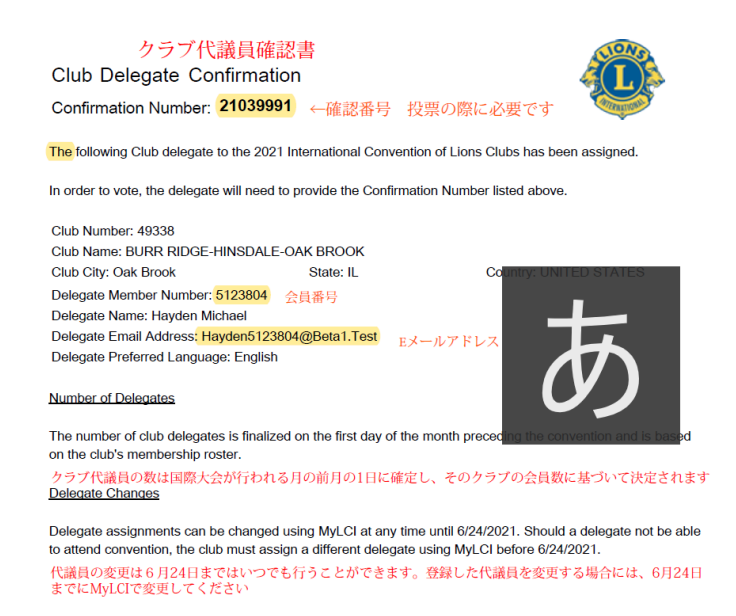

この確認書にある、確認番号、会員番号、Eメールアドレスが投票の際に必要になります。

投票をするには、国際大会への登録が必須となりますが、MyLCI での代議員の指定は国際大会 の登録前に行うことが可能です。MyLCI の権限を付与された方による代議員指定で得られた確 認番号と E メールを使用することで、資格証明および本人確認が行われたものとみなされま す。

実際の投票の期間は、国際大会開催期間に設定されます。正確な投票期間は追って案内があり ますが、代議員登録されている方の、登録 E メールアドレスに発信しますのでご注意くださ い。また、事前に投票方法などは改めてご案内いたします。